# **GETTING STARTED WITH BLACKBOARD COLLABORATE ULTRA**

Blackboard Collaborate Ultra Tutorial

## What is blackboard collaborate ultra?

Blackboard Collaborate Ultra is a tool that allows participants to video conference in real time. It also lets them share files, chat instantly, allows for polling, and uses a virtual Whiteboard to interact among many other features.

## Minimum Technology Requirements

Collaborate Ultra recommends Google Chrome as a web browser. Download Google Chrome for your operating device here. In addition, speakers or headphones, microphone and a web camera are required.

## Key features of blackboard collaborate ultra

- video conferencing
- text chat

- application sharing •
- playing of multimedia
- real-time polls
- whiteboard
- file transfer
- web tour

# Benefits of a blackboard collaborate Ultra session

There are many benefits of using Blackboard Collaborate Ultra:

- Promotes collaboration among students and the instructor, and fosters a  $\bigcirc$ community, especially in the online environment.
- Allows external participants such as content experts to participant in live  $\langle \! \rangle$ sessions.
- Provides flexibility to meet with and support students, as they can meet from  $\bigcirc$ any location. Office hours can be set up using this channel.
  - Facilitates the review of materials covered during the session, as students can access any recorded sessions at a later time.

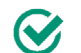

 $\bigcirc$ 

Facilitates immediate feedback between participants.

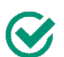

Allows sharing real-time activities.

- note taking
- break-out rooms
- recording of sessions

JSF UNIVERSITY OF SOUTH FLORIDA

#### Blackboard collaborate ultra roles / support

Blackboard Collaborate Ultra offers three main roles:

#### Moderators

Moderators have access to all features, and functions of Blackboard Collaborate Ultra. They can assign and remove "rights" of participants (e.g. create polls or the ability of participants to speak).

#### • Presenter

Presenters are able to access most features but do not have full moderator privileges. Presenters can share, upload, and edit. They can also see hand raise notifications and can lower hands.

#### • Participants

Participants have access to less features in Blackboard Collaborate Ultra.

Find out more about roles by visiting the following link: Roles

#### How to prepare for a Blackboard collaborate ultra session

- Define the sessions purpose and objectives.
- It is a good idea to create an outline of your session, and allow time for each activity covered in the session.
- Prepare your session by incorporating collaborative tools within Blackboard Collaborate Ultra such as polls, text-chat and Whiteboard.
- Prepare all the teaching materials such as PowerPoint for loading into the Whiteboard.

# How to add Blackboard Collaborate ultra to The navigation menu in canvas

#### STEP 1

Within your Canvas course, on the course navigation menu click on "Settings".

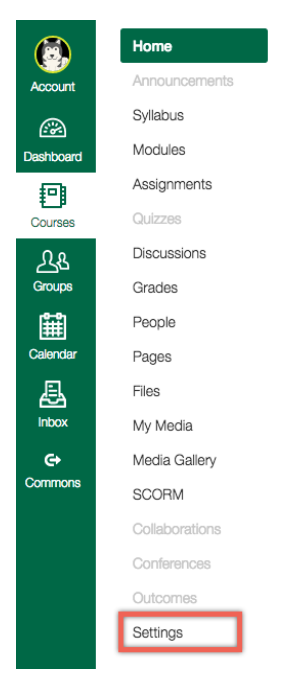

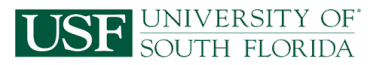

# STEP 2

At the top of the "Settings" page, choose the "Navigation" tab, and then drag "Blackboard Collaborate Ultra" to the top. Scroll down and save the changes.

Co

Blackboard Collaborate Ultra has now been added to your course navigation menu.

| Home           | Course Details Sections Navigation                                                                                                  | n Apps Fe               |
|----------------|----------------------------------------------------------------------------------------------------|-------------------------|
| Announcements  |                                                                                                    |                         |
| Syllabua       | Drag and drop items to reorder them in the court                                                                                    | rse navigation.         |
| Modules        | Home                                                                                                    | ð-                      |
| Assignments    | Announcements                                                                                                    | ÷ 0                     |
| Quizzes        | Syllabus                                                                                                    | <b>0</b> -              |
| Discussions    | Modules                                                                                                    | - O                     |
| Grades         | Assignments                                                                                                    | - <b>O</b>              |
| People         | Quizzee                                                                                                    | - Q                     |
| Pages          | Discussions                                                                                                    | <b>0</b> ×              |
| Files          | Grades                                                                                                    | Q -                     |
| My Media       | People                                                                                                    | <b>\$</b> ×             |
| Media Gallery  | Pagea                                                                                                    | - Qi -                  |
| SCORM          | Files                                                                                                    | <b>\$</b> *             |
| Collaborations | My Media                                                                                                    | ∯.≁                     |
| Conferences    | Media Gallery                                                                                                    | - <del>10</del> -       |
| Outcompo       | SCORM                                                                                                    | Q -                     |
| Settings       | Erag items here to hide them trum students.<br>Disabling most pages will cause stude is who visit those ca<br>the course home page. | ges to be redirected to |
|                | Blackboard Collaborate Ultra<br>Page disabled, won't appear in awigation                                                            | 0 ·                     |
|                | Collaborations<br>Page disabled, will redirect to course home page                                                                  | Ø *                     |
|                | Panopto@/ lealth<br>Page disabled, won't appear in navipation                                                                       | - Ø -                   |

How to set up a blackboard collaborate ultra session

### STEP 1

Within your Canvas course, on the course navigation menu, click on "Blackboard Collaborate Ultra".

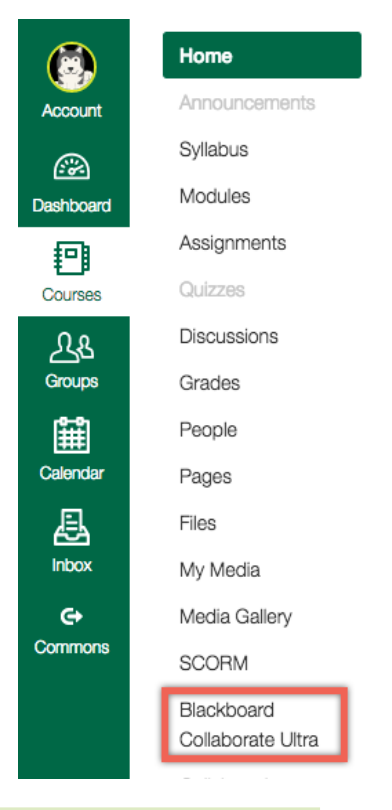

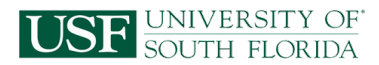

| STEP 2                        | Home<br>Announcements                      | Show All Upcoming Sessions + | Sessions                                                                      |
|-------------------------------|--------------------------------------------|------------------------------|-------------------------------------------------------------------------------|
| Click on "Create<br>Session". | Sylabos<br>Modulas<br>Assignments          | ្រែដ្ដី Course Room          | join room                                                                     |
|                               | Cauches<br>Discussions<br>Grades<br>People |                              |                                                                               |
|                               | Pagas<br>Files<br>My Madia<br>Nacia Galaco |                              |                                                                               |
|                               | Blackboard<br>Colleborate Ultra            |                              | Looks like you don't have any upcoming sessions.<br>Why don't you create one? |
|                               | Collaborations<br>Conferences<br>Outcomes  |                              | Lifeate Session                                                               |
|                               | Qualifica<br>Settings                      |                              |                                                                               |

### STEP 3

Specify the event details by providing some of the following:

- Session name
- Start and ending date and time
- Repeat session
- Early entry
- Guest access and role

| Start             |            |         |   |
|-------------------|------------|---------|---|
| 8/8/16            |            | 2:00 PM | ē |
| End               |            |         |   |
| 8/8/16            |            | 3:00 PM | e |
| No End (Ope       | en Sessio  | n)      |   |
| Repeat Sess       | ion        |         |   |
| Early Entry       |            |         |   |
| 15 min before s   | start time | 2       | • |
| Add a description | n          |         |   |
| Guest Acces       | s          |         |   |
| Guest Role        |            |         |   |
| Participant       |            |         |   |

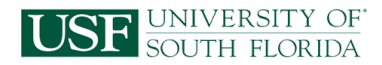

### STEP 4

Specify the session settings by providing some of the following:

- Default participant role
- Features of participants
- Enabling session telephony

| Module 1 Discussion                                                                                |   |
|----------------------------------------------------------------------------------------------------|---|
| Event Details                                                                                      | ~ |
| Session Settings                                                                                   | ^ |
| Default Participant Role<br>Participant                                                            | • |
| Recording Allow Recording Downloads Moderator Permissions Show profile pictures for moderator only |   |
| Participants can:          ✓       Share their audio         ✓       Share their video             |   |
| <ul> <li>Post chat messages</li> <li>Draw on whiteboard and files</li> </ul>                       |   |
| Enable Session Telephony <ul> <li>Allow users to join the session using a telephone</li> </ul>     |   |

### How to invite participants

Once you create a session, it will automatically be listed on the initial Blackboard Collaborate Ultra page.

| dmangei_sand  | box > dmangei_sandbox        |                 |                 |  |  |
|---------------|------------------------------|-----------------|-----------------|--|--|
| Home          | ≡                            | Sessions        |                 |  |  |
| Announcements | Show All Upcoming Sessions 👻 |                 |                 |  |  |
| Syllabus      |                              |                 |                 |  |  |
| Modules       |                              | loin            | room            |  |  |
| Assignments   | Course Room                  | וווטנ           | Join room       |  |  |
| Quizzes       |                              |                 |                 |  |  |
| Discussions   | Name                         | Starts          | Ends            |  |  |
| Grades        | Module 1 Discussion          | 8/8/16, 2:00 PM | 8/8/16, 3:00 PM |  |  |
| People        |                              |                 |                 |  |  |

Your students will be able to access any session created in the future through this page.

Another option is to create a identical page within a module. Here are the steps to re-create the Blackboard Collaborate Ultra landing page within a module.

#### STEP 1

Within your module page, click on the + sign next to module header.

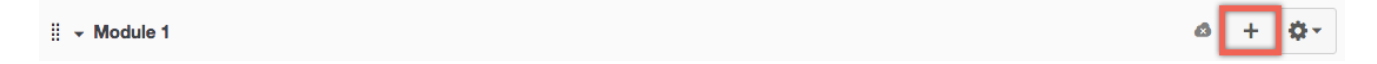

### STEP 2

Add an "External Tool" from the drop down list, and select "Blackboard Collaborate Ultra".

| dd Item to Module 1                                                                                         |                                                                                                    | C |
|----------------------------------------------------------------------------------------------------|----------------------------------------------------------------------------------------------------|---|
| Id External Tool<br>Select a tool from the lat below, or onle<br>dub.<br>Atomic Learning<br>Aldmic Learning | to Module 1<br>r a URL for an external tool you already know is configured with Basic LT to add a link to it to this |   |
| Blackboard Collaborate<br>Wab Conferencing                                                                  |                                                                                                    |   |
|                                                                                                    | tra                                                                                                    |   |
| Blackboard Collaborate Un<br>Web Conferencing                                                               |                                                                                                    |   |

# How to initiate a Blackboard collaborate Ultra session

You initiate a Blackboard Collaborate Ultra session by accessing it either via the navigation menu or within a module if the link is made available there. All the sessions are listed there. Click on the session you want to initiate.

| <pre>dmangei_sandbox &gt; dmangei_sandbox</pre> |                              |                              |                 |  |
|-------------------------------------------------|------------------------------|------------------------------|-----------------|--|
| Home                                            | Sessions                     |                              |                 |  |
| Announcements                                   | Show All Upcoming Sessions 👻 | Show All Upcoming Sessions 💌 |                 |  |
| Syllabus                                        |                              |                              |                 |  |
| Modules                                         |                              | loin ro                      | 202             |  |
| Assignments                                     | a course Room                | Jointo                       | Joint Sont      |  |
| Quizzes                                         |                              |                              |                 |  |
| Discussions                                     | Name                         | Starts                       | Ends            |  |
| Grades                                          | Module 1 Discussion          | 8/8/15, 2:00 PM              | 8/8/16, 3:00 PM |  |
| People                                          |                              |                              |                 |  |

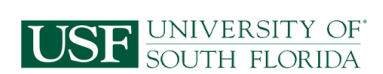

- Log-on at least 15 minutes before the session starts. Gather all materials such as a PowerPoint presentation.
- Be prepared to assist participants with any session login issues.
- Assign any potential roles to participants of the session.
- You may want to conduct an ice-breaker activity to start off the session, and let participants introduce themselves.
- You may want to record your session so it can be reviewed later by students.

# How to Access Key features in Blackboard collaborate Ultra

#### **RECORD A SESSION**

Once you initiate and join a session, locate the menu icon at the top left corner.

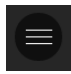

Click on it, and choose "Start Recording".

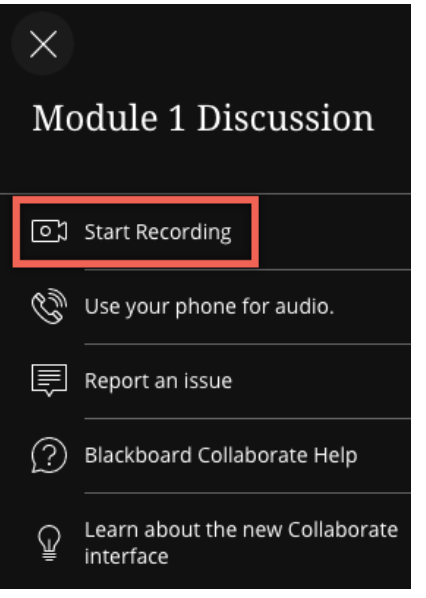

#### CHAT, PARTICIPANT'S LIST, SHARE CONTENT AND SETTINGS

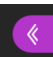

Once you initiate and join a session, locate the purple menu icon at the bottom right corner.

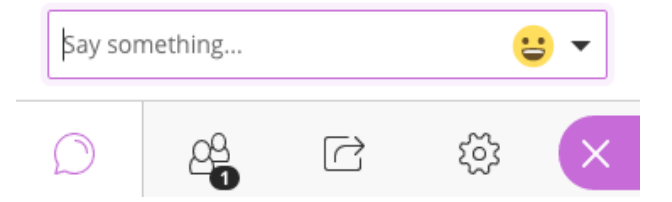

By clicking on the chat icon, participants and moderators are able to chat individually or with everyone.

Find out more about how to utilize the chat feature by visiting the following link: Use Chat

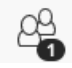

By clicking on the participants icon, moderators are able to change the role of the participants in the session by selecting their name.

Find out more about how to manage participants by visiting the following link: <u>Manage Participants</u>

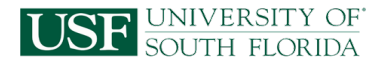

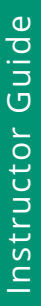

By clicking on the share content icon, participants and moderators are able to share specific content such as Whiteboard, applications and files.

Moderators are also able to initiate polling and breakout groups.

Find out more about sharing content by visiting the following link: Share Content

Find out more about polling by visiting the following link: <u>Polling</u>

Find out more about breakout groups by visiting the following link: <u>Breakout Groups</u>

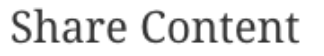

| 6=       | Share Blank Whiteboard |
|----------|------------------------|
|          | Share Application      |
|          | Share Files            |
| Seconda  | ry Content             |
|          | Polling                |
| Interact |                        |
|          | Breakout Groups        |

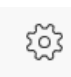

By clicking on the MySettings icon, participants and moderators are able to change the following: Audio and Video, Notification and Session settings.

# How to end a Blackboard collaborate Ultra session

- Stop recording the session
- · Discuss with participants any follow-up activities
- Advise participants how they save any material from the session (e.g. Whiteboard as PDF)
- · Communicate to participants how they may access the recorded session